## How to Renew

Go to: <u>https://sfcm.on.worldcat.org/discovery</u>

Click "Sign in"

| Libro (Inte ) Specific     Libro (Inte ) Sign In     Course Reserve Cearch San Francisco Conservatory of Music and beyond.                                                                                                    | → C △ Secure   https://sfcm.on.worldcat.org/discovery                                                                       | ¥ 14 :                      |
|----------------------------------------------------------------------------------------------------|----------------------------------------------------------------------------------------------------|-----------------------------|
| Course Reserves         Search San Francisco Conservatory of Music and beyond.         المالية المالية الم | SFCM                                                                                                    | Library Links 👻 Sign In     |
| Search San Francisco Conservatory of Music and beyond.                                                                                                    |                                                                                                    | Course Reserves             |
| Language: Čeština · Deutsch · English · Español · Français · Italiano · Mãogi · Nederlands · Português · Svenska · 묘호표. 한 환호아 · 후文(1889) · กามาใกน         Copyright © 2001-2017 OCLC All rights reserved.         Privacy Policy         Terms and Conditions                                                                                                    | earch San Francisco Conservatory of Music and beyond.                                                                       |                             |
| Language: Čeština · Deutsch · English · Español · Français · Italiano · Mãori · Nederlands · Portuqués · Svenska · 日本語 · 환국어 · 中文(議論) · 中文(議論) · 由文(議論) · anan1mu         Copyright © 2001-2017 OCLC All rights reserved.         Privacy Policy         Terms and Conditions                                                                                                    |                                                                                                    |                             |
| Language: Čeština · Deutsch · English · Español · Français · Italiano · Māori · Nederlands · Portugués · Svenska · 日本語 · 환국인 · 中文(開始) · 中文(開始) · 슈파지Ng<br>Copyright © 2001-2017 OCLC All rights reserved.<br>Privacy Policy<br>Terms and Conditions                                                                                                    |                                                                                                    | Q<br><u>Advanced Search</u> |
| Language: Čeština · Deutsch · English · Español · Français · Italiano · Mãori · Nederlands · Português · Svenska · 日本語 · 환국연 · 中文(讀論) · 中文(讀論) · 슈파기/NU<br>Copyright © 2001-2017 OCLC All rights reserved.<br>Privacy Policy<br>Terms and Conditions                                                                                                    |                                                                                                    |                             |
| Language: <u>Čeština • Deutsch • English • Español • Français • Italiano • Mãori • Nederlands • Português • Svenska • 白主語 • 한국어 • 中文(蘭旗) • 中文(蘭旗) • กษาไหก<br/></u>                                                                                                    |                                                                                                    |                             |
| Copyright © 2001-2017 OCLC All rights reserved.<br>Privacy Policy<br>Terms and Conditions                                                                                                    | Language: Čeština・Deutsch・English・Español・Français・Haliano・Māori・Nederlands・Portugués・Svenska・日本語・史子の・中文(諸法)・中文(諸語)・Anuring |                             |
| Terms and Conditions                                                                                                    | Copyright® 2001-2017 OCLC All rights reserved.<br>Privacy Policy                                                            |                             |
|                                                                                                    | Terms and Conditions                                                                                                    |                             |

Enter username and password and click "Login"

| SAN FRANCISCO CONSERVATORY OF MUSIC        | Login Need Help? Email it@sfcm.edu Login: Password: Remember Me LOGIN                                                                                                    |
|--------------------------------------------|----------------------------------------------------------------------------------------------------|
|                                            | Forgot Password?<br>By signing onto this portal, you agree to<br>abide by its <u>Terms of Use</u> . Violations could<br>lead to restriction of portal privileges and/or<br>disciplinary action. |
| San Francisco Conservatory of Music © 2013 | In Partnership with                                                                                                    |

Click on the button with your name on it, then click on "My Account"

## How to Renew

| SFCM                                                                                                    | rary Links - Library -                                       |
|----------------------------------------------------------------------------------------------------|--------------------------------------------------------------|
| ⊭ ∞<br>Search San Francisco Conservatory of Music and beyond.                                                                             | <u>Irse</u> Import My Lists<br>My Personal Lists<br>Sign Out |
|                                                                                                    | Q<br>Advanced Search                                         |
|                                                                                                    |                                                              |
| Language: Čeština · Deutsch · English · Español · Français · Italiano · Māori · Nederlands · Português · Svenska · 日本語 · 한국어 · 中文(简体) · 中 | <u>文(繁體) - ภาษาไหย</u>                                       |
| Copyright © 2001-2017 OCLC All rights reserved.<br>Privacy Policy                                                                         | Send Feedback                                                |

You will see a list of checkouts, Click on "Renew" button

## My Library Account

| Contact Inform | nation <u>View</u>                                                                                                    |         |                        | Change password |  |
|----------------|----------------------------------------------------------------------------------------------------|---------|------------------------|-----------------|--|
|                | 3 Checkouts   0 Overdue - \$0.00                                                                                                    | 0 Holds | 5                      | 0.Charges       |  |
| Sort by:       | Due Date                                                                                                    | ▼ Stat  | Due Date               | Charges         |  |
| 1              | Touch and rhythm techniques for the jazz planist<br>by John Mehopan<br>Musical score ©1962<br>OCLC Number: 5746297<br>Database: WorldCat                                       | Renew   | 8/1/17<br>11:59:59 PM  | \$0.00          |  |
| 2              | The jazz plano book<br>by <u>Mark Lewne</u><br>Musical score @1989<br>OCLC Number: 2964763<br>Database: WorldCat                                                               | Renew   | \$11/17<br>11:59:50 PM | \$0.00          |  |
| 3              | The heart of mathematics : an invitation to effective thinking.<br>by Edward B. Burger, Michael P. Starbird<br>Print book: 2008<br>OCLC Number: 277069447<br>Database: WorkCat | Renew   | 611/17<br>11.59.59 PM  | \$0.00          |  |